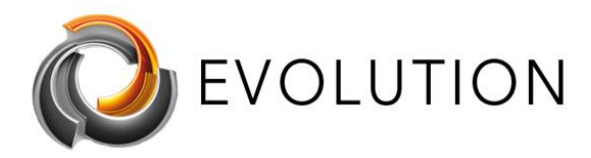

# How to Fix AMD-V or Hyper-V when disabled in the BIOS Issue - Quick and Easy Way

#### Contents

| How to Fix AMD-V or Hyper-V Is Disabled in The BIOS Issue Quick and Easy Way $\ldots$                   | 1 |
|----------------------------------------------------------------------------------------------------|---|
| Intro:                                                                                                  | 2 |
| How to Fix AMD-V Is Disabled in The BIOS Issue                                                          | 2 |
| Enable AMD-V from the BIOS settings                                                                     | 2 |
| Enable Hyper-V from the BIOS settings                                                                   | 3 |
| How to Enable Virtualization in BIOS Asus Motherboard                                                   | 3 |
| How to Enable Virtualization in BIOS MSI Motherboard Windows 10                                         | 3 |
| How to Turn on Virtualization in BIOS Gigabyte Motherboard                                              | 4 |
| How to Enable Virtualization in BIOS BIOSTAR Motherboard                                                | 4 |
| Virtualization (VT-x/AMD-V) - Enabling virtualization on your computer for running 2N® Access Commander | 4 |
| Acer                                                                                                    | 5 |
| Asus                                                                                                    | 6 |
| DELL                                                                                                    | 6 |
| НР                                                                                                    | 6 |
| Lenovo                                                                                                  | 7 |
| Sony                                                                                                    | 8 |
| Toshiba                                                                                                 | 8 |
| Toshiba Equium                                                                                          | 8 |
| Disable Windows Hyper-V                                                                                 | 9 |
| Screenshots of different PCs BIOS settings:1                                                            | 1 |

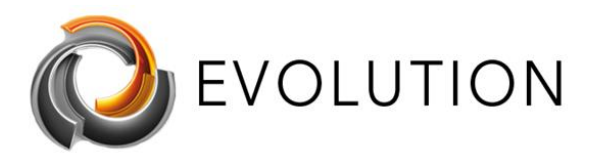

### Intro:

AMD-V is a set of hardware extensions developed by AMD and is primarily used to improve resource use and virtual machine performance. Virtualization done by the software can be a slow process which is why using the processor to help in this task can greatly improve the performance.

The best way would be to search the internet how to "enable virtualization in BIOS" with your PCs specific motherboard model. This could be better that following these more generic steps.

As mentioned, the steps required to enable virtualization may differ from the next steps, depending on the BIOS version of your machine. If this is the case, then you should look for options labelled 'Virtualization Technology' or 'Intel® Virtualization Technology' under the 'CPU Configurations', 'System Configurations', 'Advanced', 'Security 'or 'Processor' tab and check if the option is enabled or disabled. Less commonly, you may find the settings within the 'Chipset' or 'Northbridge' or BIOS specific overclocking tab.

# How to Fix AMD-V Is Disabled in The BIOS Issue

Before performing any of the recommended troubleshooting steps listed below it's best to restart your computer first. This action refreshes the operating system and remove any corrupt temporary data that could be causing the problem.

There are several factors that can cause this particular problem ranging from the setting being disabled in BIOS to a software bug. Listed below are the troubleshooting steps you need to do to fix this problem.

## Enable AMD-V from the BIOS settings

One of the main reasons as to why this error message will occur is if AMD-V is not enabled in the BIOS settings. To enable this, you will first need to access the BIOS settings of your computer. Different motherboard brands have different ways of

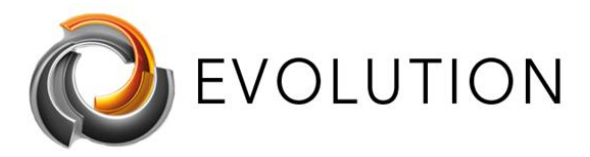

accessing this setting. Typically, the setup key is either one of the F keys (F2, F4, F8, F10, F12) or the Del key

You can usually access the BIOS by pressing F2, F4, F8, F10, F12, or the DEI key during startup before Windows boots up. You can check what key to press by looking at the display on initial startup. The key to access the BIOS will usually be displayed. You can also consult your motherboard manual on how to do this.

Once inside the BIOS look for an entry named Secure Virtual Machine Mode and make sure that it's enabled. This can usually be found in Advanced > CPU Configuration. Make sure that Secure Virtual Machine Mode is Enabled, then save the configuration and exit your BIOS then restart the computer.

Check if the AMD-V is disabled in BIOS issue still occurs.

# Enable Hyper-V from the BIOS settings

The following passage will show you how to enable virtualization in BIOS for these brands of motherboard:

<u>Asus</u>

<u>MSI</u>

<u>Gigabyte</u>

**BIOSTAR** 

#### How to Enable Virtualization in BIOS Asus Motherboard

#### Steps:

1. Hit F2 while restarting your computer to open the BIOS setup.

**2.** Press the right arrow to locate to the Advanced tab then choose the Virtualization Technology and hit Enter.

3. Select Enable then hit Enter again.

4. Press F10 to save changes and exit.

# How to Enable Virtualization in BIOS MSI Motherboard Windows 10

#### Steps:

**1.** Restart your PC and repeatedly hit the hotkey to enter the BIOS settings surface.

2. Select the OC tab in the left tab and hit Enter key to go to the settings screen.

**3.** Move to the Intel Virtualization Technology option, press Enter and select Enable.

**4.** Hit F10 on the keyboard. The next time you access the Windows 10 desktop, you will be able to create a virtual machine.

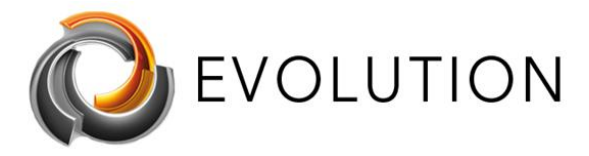

#### How to Turn on Virtualization in BIOS Gigabyte Motherboard

In this section, we have to take Intel and AMD apart.

## Intel virtualization Steps:

- 1. Once you go to the BIOS setup, click the right arrow to open the Chipset tab.
- **2.** Select VT-D and set it to Enable.

# AMD virtualization Steps:

- 1. Under the M.I.T. tab, select Advanced Frequency Settings.
- 2. Select Advanced CPU Core Settings > SVM Mode (Virtual Technology).
- **3.** Hit Enter to set it to Enable.

#### How to Enable Virtualization in BIOS BIOSTAR Motherboard

#### Steps:

**1.** Under the Advanced tab, use the down arrow to select the CPU Configuration option.

2. Find out Intel Virtualization Technology and set it to Enable with ease.

https://www.isunshare.com/blog/how-to-enable-virtualizationvt-in-biosfor-hyper-v-windows-10/

# Virtualization (VT-x/AMD-V) - Enabling virtualization on your computer for running 2N® Access Commander

Having installed the Access Commander virtual machine on your computer; it is possible that the machine may not start and you may encounter an error telling you that VT-x is disabled (or referencing a problem with AMD-V if you have an AMD CPU). This means that the hardware acceleration settings required by the CPU to support virtualization are currently disabled in your BIOS.

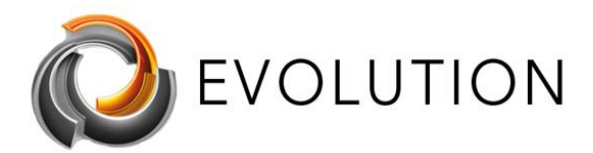

| VirtualBox                     | - Error                                  | ?                          | ×<br>virtual |
|--------------------------------|------------------------------------------|----------------------------|--------------|
| machin                         | e 2nAccessCo                             | ommande                    | 2 <b>r</b> . |
| Details                        |                                          |                            |              |
| VT-x is disable<br>(VERR_VMX_M | d in the BIOS fo<br>ISR_ALL_VMX_[        | or all CPU m<br>DISABLED). | iodes        |
| Result Code:                   | E_FAIL (0)                               | 8000400                    | 5)           |
| Component:                     | ConsoleWrap                              |                            |              |
| Interface:                     | IConsole<br>{872da645-4a<br>bee2-558510! | 9b-1727-<br>5b9eed}        |              |
|                                |                                          |                            |              |

Since Access Commander runs in a virtual environment, your computer's BIOS settings must be configured to allow virtualization. Accessing a computer's BIOS will differ from manufacturer to manufacturer. Additionally, the same manufacturer may implement different BIOS versions depending on the age or model of your computer.

To access the BIOS, most computers offer a prompt to press a button/button combination to 'enter setup' in the first few seconds after turning on your computer. You will need to do this before your operating system begins to load. On some machines, this button/button combination will take you directly to the BIOS settings, on other machines you may encounter a 'Setup Menu' which will include an option to enter the BIOS.

If your computer doesn't offer any options to access its BIOS before your OS loads then it is possible that it uses UEFI instead. Please read further on in this article for information on accessing your computer's UEFI.

Below is a list of the most common computer manufacturers and information regarding accessing the BIOS settings for each manufacturer.

#### Acer

Most commonly: F2 or Delete.

On older computers: F1 or the key combination CTRL+ALT+ESC.

1. Turn **ON** the System.

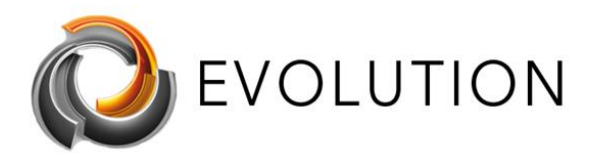

- 2. Press **F2** key at startup BIOS Setup.
- 3. Press the right arrow key to **System Configuration** tab, Select **Virtualization Technology** and then press the **Enter**key.
- 4. Select **Enabled** and press the **Enter** key.
- Press the F10 key and select Yes and press the Enter key to save changes and Reboot into Windows.

#### Asus

Most commonly: F2.

Alternatively: Delete or Insert key, and less commonly F10.

- 1. Turn **ON** the System.
- 2. Press **F2** key at startup BIOS Setup.
- 3. Press the right arrow key to **Advanced** tab, Select **Virtualization Technology** and then press the **Enter** key.
- 4. Select **Enabled** and press the **Enter** key.
- Press the F10 key and select Yes and press the Enter key to save changes and Reboot into Windows.

#### DELL

Newer models: F2 key whilst Dell logo is on screen.

Alternatively: F1, Delete, F12, or F3.

Older models: CTRL+ALT+ENTER or Delete or Fn+ESC or Fn+F1.

- 1. Turn **ON** the System.
- 2. Press F2 key at startup BIOS Setup.
- 3. Press the right arrow key to **Advanced** tab, Select **Virtualization** and then press the **Enter** key.
- 4. Select **Enabled** and press the **Enter** key.
- Press the F10 key and select Yes and press the Enter key to save changes and Reboot into Windows.

#### HP

Most commonly: F10 or ESC.

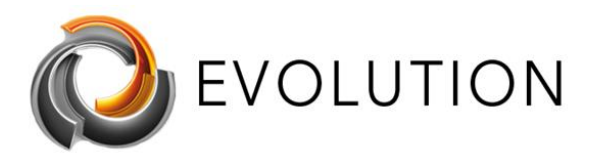

Alternatively: F1, F2, F6, or F11

#### On HP Tablet PCs: F10 or F12

- 1. Turn ON the System
- 2. Repeatedly press **Esc** key at startup.
- 3. Press the F10 key for BIOS Setup.
- 4. Press the right arrow key to **System Configuration** tab, Select **Virtualization Technology** and then press the **Enter** key.
- 5. Select **Enabled** and press the **Enter** key.
- 6. Press the F10 key and select Yes and press the Enter key to save changes and Reboot.

#### Lenovo

Most commonly: F1 or F2

Older hardware: the key combination CTRL+ALT+F3 or CTRL+ALT+INS or Fn+F1.

If you have a ThinkPad, consult this Lenovo resource: <u>how to access the BIOS on a</u> <u>ThinkPad</u>.

Enabling VT-x in ThinkPad (Tablets/Convertibles/Notebooks):

- 1. Power **ON** the system.
- 2. Press *Enter or Tap* the touch screen during Lenovo startup screen.
- 3. Press or Tap *F1*to enter into BIOS Setup.
- 4. Navigate to **Security** tab, then press Enter on Virtualization.
- 5. Select Intel(R) Virtualization Technology, Press Enter, choose Enable and press Enter.
- 6. Press *F10.*
- 7. Press Enter on YES to save the settings and boot into Windows.

Enabling VT-x in ThinkCentre (Desktops):

- 1. Power **ON** the system.
- 2. Press Enter during Lenovo startup screen.
- 3. Press F1key to enter into BIOS Setup.
- 4. Navigate to the **Advanced** tab and press Enter on **CPU Setup.**
- 5. SelectIntel(R) Virtualization Technology, Press Enter, choose Enable and press Enter.
- 6. Press **F10.**
- 7. Press Enter on YES to save the settings and boot into Windows.

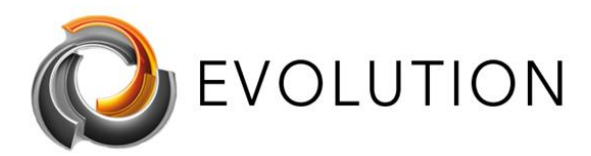

#### Sony

Sony VAIO: F2 or F3

Alternatively: F1

If your VAIO has an ASSIST key, try to press and hold it while you power on the laptop. This also works if your Sony VAIO came with Windows 8.

 With the computer turned completely off, press and hold the Assist button until the black VAIO screen appears.

**NOTE:** The location of the **Assist** button will be different depending on the computer model. Refer to the operating instructions supplied with the computer for the exact location of the **Assist** button on your model.

- At the VAIOCare | Rescue Mode screen, press the Down Arrow key until the Start BIOS setup [F2] option is highlighted, and then press the Enter key.
- 3. In the **[BIOS Name] Setup Utility** screen, press the right-arrow key until the **Advanced** tab is selected.
- 4. On the **Advanced** tab, press the down-arrow key until **Intel(R) Virtualization Technology** is selected and then press the **Enter** key.
- 5. Use the arrow keys to select **Enabled**, and then press the **Enter** key.
- 6. Press the right-arrow key until the Exit tab is selected.
- 7. Press the down-arrow key until **Exit Setup** is selected and then press the **Enter** key.
- 8. In the **Save** screen, verify **Yes** is selected and then press the **Enter** key.

#### Toshiba

Most commonly: F2 key.

Alternatively: F1 and ESC.

#### Toshiba Equium: F12

- 1. Turn **ON** the System.
- 2. Press **F2** key at startup BIOS Setup.
- 3. Press the right arrow key to **Advanced** tab, Select **Virtualization Technology** and then press the **Enter** key.
- 4. Select **Enabled** and press the **Enter** key.

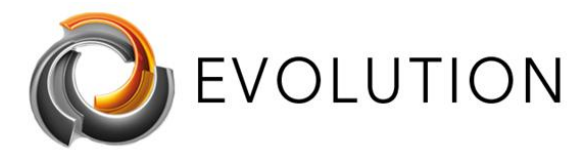

 Press the F10 key and select Yes and press the Enter key to save changes and Reboot into Windows.

# **Disable Windows Hyper-V**

If you have enabled these settings within the BIOS or, having enabled them, you are still seeing error messages from your virtualization software referencing VT-X or AMD-V, then it may be necessary to disable Hyper-V on your computer. This can be done as follows:

Hyper-V is the virtualization tool of Microsoft and if this is enabled can usually cause this particular problem. You should try to disable this feature then check if the issue still occurs.

| 🕅 Características de Windows                                                                                                    | _                      |                           | ×   |
|----------------------------------------------------------------------------------------------------|------------------------|---------------------------|-----|
| Activar o desactivar las características                                                                                                    | de Wir                 | ndows                     | ?   |
| Para activar una característica, active la casilla cor<br>desactivarla, desactive la casilla. Una casilla rellena<br>activada una parte de la característica. | respondi<br>a indica c | ente. Para<br>jue solo es | tá  |
| Guarded Host                                                                                                    |                        |                           | ^   |
| 🖃 🔲 📙 Hyper-V                                                                                                    |                        |                           |     |
| 🖃 🗌 📊 Herramientas de administración de                                                                                                    | Hyper-V                |                           |     |
| Herramientas de administración                                                                                                    | de GUI d               | de Hyper-V                |     |
| Módulo de Hyper-V para Windo                                                                                                    | ws Powe                | erShell                   |     |
| 🖃 🗌 📙 Plataforma de Hyper-V                                                                                                    |                        |                           |     |
| Hipervisor Hyper-V                                                                                                    |                        |                           |     |
| Servicios de Hyper-V                                                                                                    |                        |                           |     |
| 🖂 📙 Imprimir en PDF de Microsoft                                                                                                    |                        |                           |     |
| 🗹 📊 Internet Explorer 11                                                                                                    |                        |                           | ~   |
| <                                                                                                    |                        |                           | >   |
| Ace                                                                                                    | ptar                   | Cance                     | lar |

From Windows features

- 1. Type Windows Features on the search bar then click on the first app that appears.
  - a. Or go to Control Panel -> Programs -> Programs and Features -> click Turn Windows features on or off -> un-check Hyper-V -> click OK.
- 2. Expand the Hyper-V sub-section
- 3. Ensure that all Hyper-V options are unchecked then click/tap on OK.
- 4. Restart the computer.
- 5. From Powershell

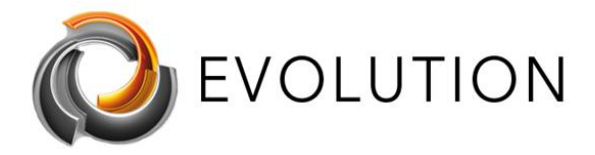

- 6. Open an elevated PowerShell
- 7. In the elevated PowerShell window, copy and paste the command then press Enter: Disable-WindowsOptionalFeature -Online -FeatureName Microsoft-Hyper-V-All
- 8. Type Y and press Enter when prompted to restart the computer.
- 9. From command prompt
- 10. Open an elevated command prompt.
- 11. In the elevated Command Prompt, copy and paste the command below, press Enter: dism.exe /Online /Disable-Feature:Microsoft-Hyper-V-All
- 12. Type Y and press Enter when prompted to restart the computer.
- 13. Check if the AMD-V is disabled in BIOS issue still occurs.

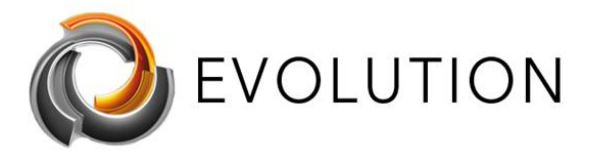

#### Screenshots of different PCs BIOS settings:

| CMOS Setup Utility - Copyright (C<br>Advanced BIOS                                                                                                    | ) 1984-2007 Award<br>Features                 | l Software                                                                                                    |
|----------------------------------------------------------------------------------------------------|-----------------------------------------------|----------------------------------------------------------------------------------------------------|
| <ul> <li>Hard Disk Boot Priority<br/>First Boot Device</li> <li>Hard Disk Boot Device</li> <li>Second Boot Device</li> <li>Third Boot Device</li> <li>Hard Disk Boot Device</li> <li>Third Boot Device</li> <li>Hard Disk Boot Device</li> <li>Hard Disk Boot Device</li> <li>Hard Boot Device</li> <li>Hard Disk Boot Device</li> <li< th=""><th>r J<br/>Me<br/>Wh<br/>ca<br/>ad<br/>ca<br/>by<br/>Te</th><th>Item Help<br/>nu Level &gt;<br/>en enabled, a UMM<br/>n utilize the<br/>ditional hardware<br/>pabilities provided<br/>Virtualization<br/>chnology</th></li<></ul> | r J<br>Me<br>Wh<br>ca<br>ad<br>ca<br>by<br>Te | Item Help<br>nu Level ><br>en enabled, a UMM<br>n utilize the<br>ditional hardware<br>pabilities provided<br>Virtualization<br>chnology |
| 11++:Move Enter:Select +/-/PU/PD:Value                                                                                                    | F10:Save ESC:I                                | Sysprobs.com                                                                                                    |
| F5:Previous Values F6:Fail-Safe De                                                                                                    | faults F7:Optimi                              | zed Defaults                                                                                                    |
| CMOS Setup Utility - C<br>Ad                                                                                                    | opyright (C)<br>vanced BIOS                   | 1984-2009 Award<br>Features                                                                                                    |
| Internal Graphics Mode                                                                                                    | [Disabled]                                    |                                                                                                    |
| × UMA Frame Buffer Size<br>× Surround View<br>× Onboard VGA output connect                                                                                                    | 128MB<br>Disabled<br>D-SUB∕DVI                | Me                                                                                                    |
| Init Display First                                                                                                    | [PEG]                                         | Ha                                                                                                    |
| Virtualization                                                                                                    | [Enabled]                                     | Ui                                                                                                    |
| ► Hard Disk Boot Priority                                                                                                    | [Press Enter                                  | ] im                                                                                                    |
| First Boot Device                                                                                                    | [Hard Disk]                                   | sy                                                                                                    |
| Second Boot Device                                                                                                    | [USB-HDD]                                     | Vi                                                                                                    |
| Password Check                                                                                                    | [Setup]                                       | 30.                                                                                                    |
| HDD S.M.A.R.T. Capability                                                                                                    | [Enabled]                                     | Vi                                                                                                    |
| Away Mode<br>Backup RIOS Image to UDD                                                                                                    | [Disabled]                                    | al                                                                                                    |
| backup blus image to HUD                                                                                                    | LEnableal                                     | 01                                                                                                    |

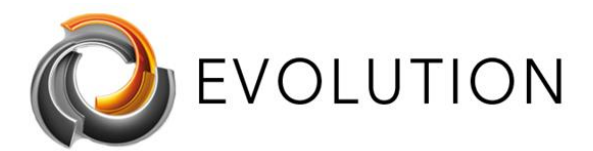

www.futurasmus-knxgroup.es evolution@futurasmus-knxgroup.es

|                               | y – Advanced M  | lode                       |                   |
|-------------------------------|-----------------|----------------------------|-------------------|
| 11/28/2017 <b>13:48</b> ♥│⊕   | English 🗐 MyFav | orite(F3) 🕹 Qfan Control(I | F6) 🛛 🖓 EZ Tuning |
| My Favorites Main             | Ai Tweaker      | Advanced Monit             | tor Boot          |
| L3 Cache                      |                 | 6 MB                       |                   |
| L4 Cache                      |                 | Not Supported              |                   |
| Intel Adaptive Thermal Mon    | itor            | Enabled                    | -                 |
| Active Processor Cores        |                 | All                        |                   |
| Limit CPUID Maximum           |                 | Disabled                   | -                 |
| Execute Disable Bit           |                 | Enabled                    | _ •               |
| Intel Virtualization Technolo | gy              | Enabled                    |                   |
| Hardware Prefetcher(L2 Cac    | he)             | Enabled                    | •                 |

#### Phoenix TrustedCore(tm) Setup Utility

| abled]<br>abled]<br>sabled]<br>abled]<br>abled] | When enabled, a UMM<br>(Virtual Machine<br>Monitor) can utilize<br>the additional hardward |
|-------------------------------------------------|--------------------------------------------------------------------------------------------|
| abled]<br>sabled]<br>abled]<br>abled]           | (Virtual Machine<br>Monitor) can utilize<br>the additional hardware                        |
| sabled]<br>abled]<br>abled]                     | Monitor) can utilize<br>the additional hardware                                            |
| abled]<br>abled]                                | the additional hardware                                                                    |
| abled]                                          |                                                                                            |
|                                                 | capabilities provided<br>by Uanderpool                                                     |
| sabled]                                         | Technology.                                                                                |
| sabled]                                         |                                                                                            |
| sabled]                                         | If this option is<br>changed, a Power Off-On<br>sequence will be                           |
| sabled]                                         | applied on the next boot.                                                                  |
|                                                 | isabled]<br>isabled]<br>isabled]                                                           |

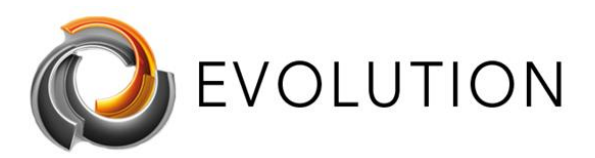

www.futurasmus-knxgroup.es evolution@futurasmus-knxgroup.es

|              | Hewlett-Packard Setup Utility                    |
|--------------|--------------------------------------------------|
| File Storage | Security Power Advanced                          |
|              | Setup Password<br>Power-On Password              |
|              | Device Security                                  |
|              | USB System Security                              |
|              | Slot                                             |
|              | Netw Data Execution Prevention  Enable           |
|              | syst virtualization rechnology (vix/vid) bisable |
|              | Syst F10=Accept, ESC=Cance1 -                    |
|              |                                                  |
|              |                                                  |
|              |                                                  |
|              |                                                  |
|              |                                                  |
|              |                                                  |
|              |                                                  |
|              |                                                  |
|              |                                                  |
|              |                                                  |

|          | HEW                     | LETT-PACKAR | D COMPUTER | SETUP      |
|----------|-------------------------|-------------|------------|------------|
| Security | Power Ad                | vanced      |            |            |
| Setup F  | assword                 |             |            |            |
| Power-L  | n Password              |             |            |            |
| Device   |                         | - System    | Security — |            |
| USB Se   |                         |             |            |            |
| Slot S   | Data Execu              | tion Preven | tion       | Enabled    |
| Networ   | Virtualiza <sup>-</sup> | tion Techno | logy (VTx) | ▶Enabled   |
| System   | Intel(R) V              | T-d         |            | Disabled   |
|          | Intel TXT(l             | _T) Support |            | DISSDIED   |
| Master   |                         | F           | 10=Accept, | ESC=Cancel |
| Quetem   | Securitu                |             |            |            |
| System   | occur reg               |             |            |            |
|          |                         |             |            |            |
|          |                         |             |            |            |

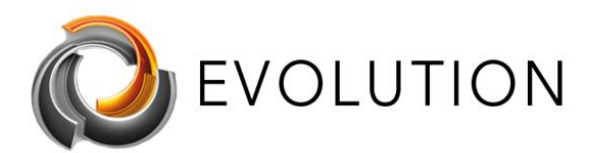

www.futurasmus-knxgroup.es evolution@futurasmus-knxgroup.es

| Information Configuration Security Bool<br>System Time<br>System Date<br>USB Legacy<br>Wireless LAN Support<br>SATA Controller Mode<br>Power Beep<br>Intel (R) ALL Support<br>System<br>Hotkey Mode<br>Intel (R) ALL Support<br>System<br>Hotkey Mode<br>Intel (R) ALL Support<br>System<br>Hotkey Mode<br>Intel (R) ALL Support<br>System<br>Hotkey Mode<br>Intel (R) ALL Support<br>System<br>Hotkey Mode<br>Intel (R) ALL Support<br>System<br>Hotkey Mode<br>Intel (R) ALL Support<br>System<br>Hotkey Mode<br>Intel (R) MM2 Remote Console - 192.163.161<br>Intel (R) MM2 Remote Console - 192.163.161<br>Intel (R) MM2 Remote Console - 192.163.161<br>Intel (R) MM2 Remote Console - 192.163.161<br>Intel (R) MM2 Remote Console - 192.163.161<br>Intel (R) MM2 Remote Console - 192.163.161<br>Intel (R) MM2 Remote Console - 192.163.161<br>Intel (R) MM2 Remote Console - 192.163.161<br>Intel (R) MM2 Remote Console - 192.163.161<br>Intel (R) MM2 Remote Console - 192.163.161<br>Intel (R) MM2 Remote Console - 192.163.161<br>Intel (R) M1111 - Coggright (C) 2005-2008 American Regatements in Independent<br>partitions.<br>Intel (R) Uritalization Technology<br>Intel (R) Uritalization Technology<br>Intel (R) Uritaliz                                                                                                    |                                                                                                    |                                                                                                    |                                                                                                    |                                                                                                    |
|----------------------------------------------------------------------------------------------------|----------------------------------------------------------------------------------------------------|----------------------------------------------------------------------------------------------------|----------------------------------------------------------------------------------------------------|----------------------------------------------------------------------------------------------------|
| Information       Configuration       Security       EDUT         System Time       [21:23:03]         System Date       [04/20/2013]         USB Legacy       [Enabled]         Wireless LAN Support       Sata Controller Mode         PXE Boot to LAN       [Enabled]         PACE Boot to LAN       [Enabled]         Intel (R) RMM2 Remote Console - 192:168.1.61       [Enabled]         Optimizing       [Enabled]         Processor Configuration       [Enabled]         Processor Configuration       [Enabled]         Core Multi-processing       1.6 Giz         Dabled       [Enabled]         Disabled       [Enabled]         Disabled       [Enabled]         Disabled       [Enabled]         Disabled       [Enabled]         Disabled       [Enabled]         Disabled       [Enabled]         Disabled       [Enabled]         Disabled       [Enabled]         Processor 2 Information       #* Select Screen         * Processor 2 Information       #* Select Screen         * Processor 2 Information       #* Select Screen         * Processor 2 Information       #* Select Screen         * Processor 2 Information       #*                                                                                                    |                                                                                                    | Insyde                                                                                                    | 120 Set                                                                                                    | up Ut                                                                                                    |
| System Time<br>System Date<br>USB Legacy<br>Wireless LAN Support<br>SATA Controller Mode<br>PXE Boot to LAN<br>Dree Been<br>Intel Virtual Iccinolicity<br>Intel (Q) Al Support<br>System<br>Hotkey Hode<br>Intel (R) RMM2 Remote Console - 192108.161<br>(Intel CQ) Al Support<br>System Boot<br>Hotkey Hode<br>Intel (R) RMM2 Remote Console - 192108.161<br>(Intel CQ) Al Support<br>System Boot<br>Intel (Q) Processor Configuration<br>Free Processor<br>Core Frequency<br>System Boo Frequency<br>Intel (Q) Urtualization<br>Frocessor Configuration<br>Core Frequency<br>System Support<br>System Support<br>System Support<br>System Support<br>Core Multi-processing<br>Intel (Q) Urtualization Technology<br>Mired (B) Urtualization Technology<br>Misabled<br>Disabled<br>Disa | Information Configur                                                                                                    | ation Secur                                                                                                | ity B                                                                                                    |                                                                                                    |
| System Date<br>USB Legacy<br>Wireless LAN Support<br>SATA Controller Mode<br>PXE Boot to LAN<br>Processor Configuration<br>Core Frequency<br>System<br>Hotkey Hode                                                                                                    | System Time                                                                                                    | [21:23:0                                                                                                   | 3]                                                                                                    |                                                                                                    |
| USB Legacy       Enabled         Wire less LAN Support       Enabled         SATA Controller Hode       Enabled         PXE Boot to LAN       Enabled         Prover Beep       Enabled         Intel Virtual Technology       Enabled         System       Enabled         Hotkey Hode       Enabled         Intel(R) RMM2 Remote Console - 192.168.1.61       Imabled         Core Prequency       Intel(R) CONSOL - 192.168.1.61         Processor Configuration       Intel (P) Uritalization         Core Prequency       I.6 GHz         Bhanced Intel SpeedStep (R) Tech       Enabled         Bhanced Intel SpeedStep (R) Tech       Enabled         Bhanced Intel SpeedStep (R) Tech       Enabled         Bhaled       Disabled         Intel(R) Uritalization Technology       Disabled         Binalted MS Support       Disabled         Similated MS Support       Disabled         Bhaled       Enabled         Processor 2 Information       *         Processor 2 Information       *         Processor 2 Information       *         Processor 2 Information       *         Processor 2 Information       *         Processor 2 Information       *                                                                                                    | System Date                                                                                                    | [04/20/2                                                                                                   | 0131                                                                                                    |                                                                                                    |
| Intel(R) RMM2 Remote Console - 192.168.1.161         Ctri+*Ar+*Delete         Advanced         Processor Configuration         Core Frequency       1.6 GHz         System Bus Prequency       1.6 GHz         Enhanced Intel SpeedStep(R) Tech       Enabled1         Deep C-state Support       Enabled1         Core Kulti-processing       Enabled1         Intel(R) Uirtualization Technology       Disabled1         Bisabled1       Enabled1         Processor Retest       Intel(R) Virtualization         Processor 2 Information       ** Select Screen         ** Select Screen       */- Change Value         Enter Select Item       */- Change Value         Enter Select Item       */- Ghange Value         Processor 2 Information       */- Select Screen         */- Change Value       F/- General Help         F/- General Help       F/- General Help         F/- General Help       F/- General Help         F/- Save and Exit       F/- Save and Exit         F/- Save and Exit       F/- Save and Exit         F/- Save and Exit       F/- Save and Exit         F/- Save and Exit       F/- Save and Exit         F/- Save and Exit       F/- Save and Exit         F/- Save and Exit                                                                                                    | USB Legacy<br>Wireless LAN Support<br>SATA Controller Mode<br>PXE Boot to LAN<br>Power Beep<br>Intel Virtual Technol<br>Intel(R) Al Support<br>System<br>Hotkey Mode                                                                                                    | [Enabled<br>[Enabled<br>[AHC1]<br>[Enabled<br>[Disable<br>[Enabled<br>[Enabled                             |                                                                                                    |                                                                                                    |
| Processor Configuration<br>Core Frequency 1.6 GHz<br>Enhanced Intel SpeedStep (R) Tech Enabled<br>Deep C-state Support Enabled<br>Core Multi-processing Enabled<br>Simulated MSI Support Enabled<br>Market Cache Line Pref<br>Processor Retest<br>Processor 1 Information<br>Processor 2 Information<br>Processor 2 Information<br>Processor 1.20.1093 Copyright (C) 2005-2008 American Megatrends, Inc.                                                                                                    | Intel(R) RMM2 Remot                                                                                                    | e Console - 192.168.1.1(<br>(C) 2005-2008 American                                                         | 51<br>Megatrends,                                                                                                    | Options                                                                                                    |
| Processor 2 Information          14       Select Item         +/-       Change Value         Enter       Select Field         F1       General Help         F9       Optimized Defaults         F10       Save and Exit         ESC       Exit                                                                                                    | Processor Configuration         Core Frequency       1.6 G         System Bus Frequency       1.06         Enhanced Intel SpeedStep(R) Tech       Enal         Deep C-state Support       Enal         Core Multi-processing       Enal         Intel (R) Virtualization Technology       Disa         Simulated MSI Support       Disa         Execute Disable Bit       Enal         Hardware Prefetcher       Intel (R) Vir         Adjacent Cache Line Pref       Disabled         Processor Retest       Processor 1 Information | I<br>Hz r<br>GHz a<br>ledl p<br>ledl N<br>ledl r<br>bledl p<br>bledl b<br>ledl e<br>tualization Technology | intel(R) Virtu<br>echnology all<br>un multiple o<br>and applicatio<br>artitions.<br>lote: A change<br>requires the s<br>powered off an<br>efore the set<br>effect. | alization<br>ows a platform to<br>perating systems<br>ns in independent<br>to this option<br>ystem to be<br>d then back on<br>ting will take<br>Screen |
|                                                                                                    | <ul> <li>Processor 2 Information</li> <li>Version 1.20.1093 Commindet</li> </ul>                                                                                                    | () 2005-2008 American M                                                                                    | General<br>General<br>General<br>General<br>General<br>General<br>General<br>General<br>Score<br>Score<br>Exit                                                     | Item<br>Value<br>Field<br>Help<br>ed Defaults<br>d Exit                                                                                                |
| Console(Norm): Desktop size is 800 x 600                                                                                                    | Console(Norm): Desktop size is 800 x 600                                                                                                    | Fps:                                                                                                    | 0 In: 0 B/s Out: 0                                                                                                    | B/s 👔 🛇                                                                                                    |

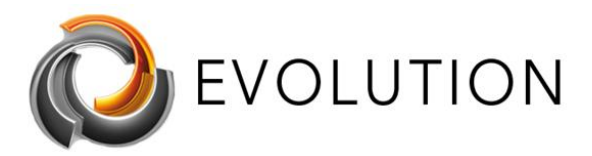

www.futurasmus-knxgroup.es evolution@futurasmus-knxgroup.es

|                                                        | nsydeH20 Setup Utility                                                | Rev. 3.5                                                                                                    |
|--------------------------------------------------------|-----------------------------------------------------------------------|----------------------------------------------------------------------------------------------------|
| Main Security Diagnostics                              | System Configuration                                                  | Exit                                                                                                    |
| Language<br>Virtualization Technology<br>Fan Always On | <english><br/><disabled><br/><enabled></enabled></disabled></english> | Item Specific Help<br>Hardware VT enables a<br>processor feature for                                                                                                    |
| Action Key Mode<br>Boot Options                        | <enabled></enabled>                                                   | running multiple simultaneous<br>Virtual Machines allowing<br>specialized software<br>applications to run in full<br>isolation of each other. HP<br>recommends that this feature<br>remain disabled unless<br>specialized applications<br>are being used. |
|                                                        |                                                                       |                                                                                                    |
|                                                        |                                                                       | System Configuration menu.                                                                                                    |
| -1 Help 14 Select Item                                 | F5/F6 Change Values<br>Enter Select ► SubMenu                         | THE SONE OILD EATE                                                                                                    |

| Storage                                         | Security Power Advanced                                                                                                    | ity                                                   |         |
|-------------------------------------------------|----------------------------------------------------------------------------------------------------|-------------------------------------------------------|---------|
|                                                 | Setup Password<br>Power-On Password                                                                                                    |                                                       |         |
|                                                 | System Security                                                                                                    |                                                       |         |
|                                                 |                                                                                                    |                                                       |         |
| Data E:<br>Virtua                               | xecution Prevention<br>lization Technology (VTx)                                                                                                    | Enable<br>▶Disable                                    | 1       |
| Data Ex<br>Virtua<br>Empedan<br>OS man<br>Reset | xecution Prevention<br>lization Technology (VTx)<br>ed Security Device Support<br>agement of Embedded Security Device<br>of Embedded Security Device through                                                        | Enable<br>Disable<br>Disable<br>Enable<br>OS Disable  | 1       |
| Data E:<br>Virtua<br>Empedan<br>OS man<br>Reset | Recution Prevention<br>lization Technology (VTx)<br>ed Security Device Support<br>agement of Embedded Security Device<br>of Embedded Security Device through                                                        | Enable<br>Disable<br>Disable<br>Enable<br>OS Disable  | •Cancel |
| Data E<br>Virtua<br>LMDedda<br>OS man<br>Reset  | Recution Prevention<br>lization Technology (VTx)<br>ed Security Device Support<br>agement of Embedded Security Device<br>of Embedded Security Device through<br>F<br>Master Boot Record Security                    | Enable<br>Disable<br>Disable<br>Enable<br>OS Disable  | =Cancel |
| Data E<br>Virtua<br>Embedda<br>OS man<br>Reset  | Recution Prevention<br>Lization Technology (VTx)<br>ed Security Device Support<br>agement of Embedded Security Device<br>of Embedded Security Device through<br>Master Boot Record Security<br>Setup Security Level | Enable<br>▶Disable<br>Disable<br>Enable<br>OS Disable | =Cance1 |